## How to search the syllabus of lectures in English

(https://gslbs.adst.keio.ac.jp/)

- Step 1. Click "Yagami" Campus.
- Step 2. Click "Graduate School of Science and Technology"
- Step 3. Choose "Courses for International Graduate Programs (Lectures will be offered in English)" from the pull down menu.
- Step 4. Fill out the course title or leave it blank.
- Step 5. Choose "English" from the pull down menu.
- Step 6. Click the "Search" button.

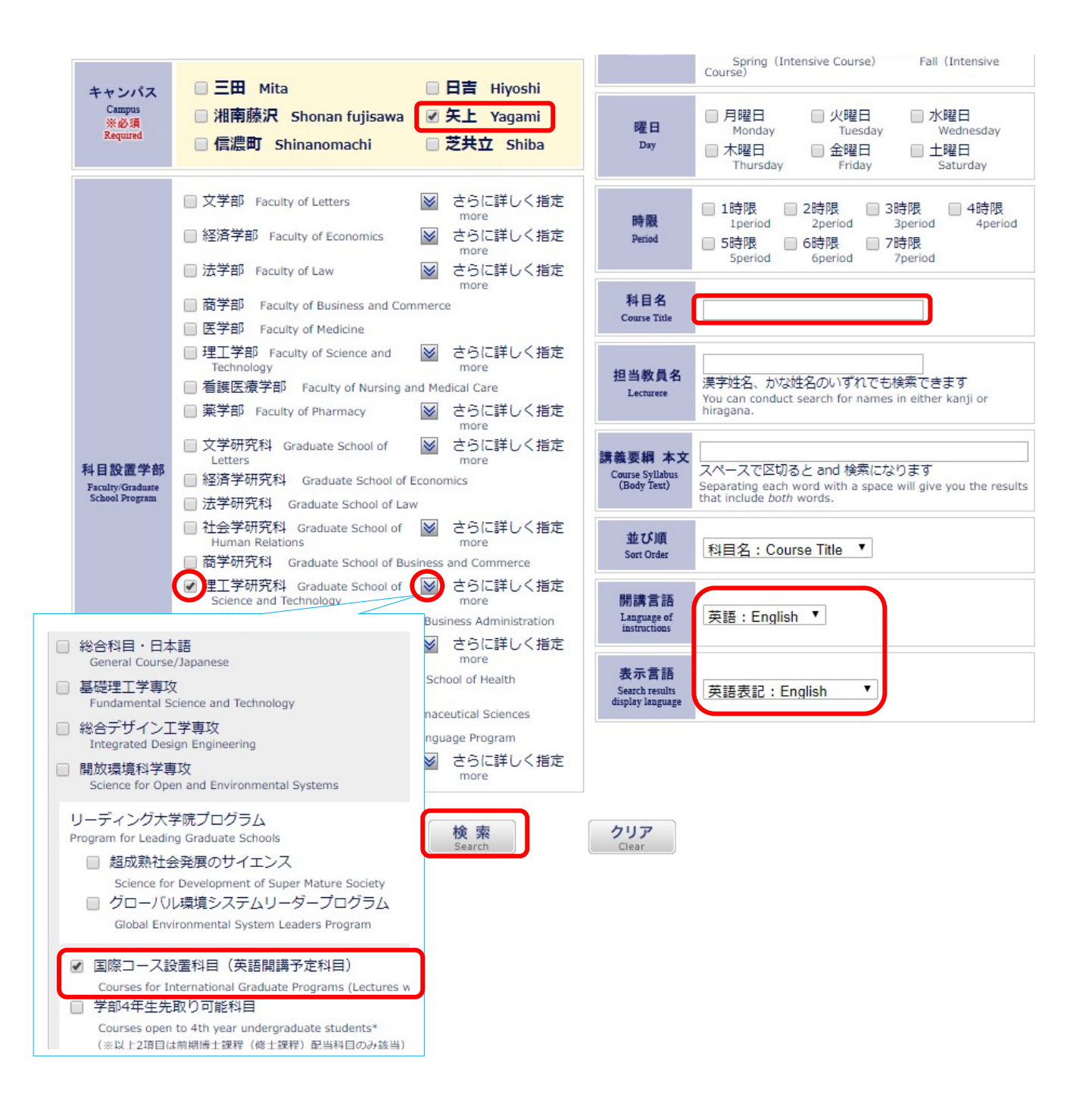

## How to search the timetable of lectures in English

- Step 1. Click the light blue button (timetable) on the right side.
- Step 2. Click "Yagami" Campus.
- Step 3. Click "Master's Program".
- Step 4. Choose both Grade 1 and Grade 2
- Step 5. Choose "Graduate School of Science and Technology" and "Courses for International Graduate Programs (Lectures will be offered in English)" from the pull down menu.
- Step 6. Choose the semester.
- Step 7. Choose "English" from the pull down menu.
- Step 8. Click the "Search" button.

| 講義要綱・シラバス Syllabus<br>科目設置学部から選ぶ<br>Choose from Faculty / Graduate School                                                                                                    |                                                                                                    | 時間割 Timetable<br>科目設置学部から選ぶ<br>Choose from Faculty / Graduate School                                                                                                    |
|----------------------------------------------------------------------------------------------------|----------------------------------------------------------------------------------------------------|----------------------------------------------------------------------------------------------------|
| 絞り込みたい内容を指定し、画面下の「検索」をクリックしてください。<br>To narrow down a search, please specify information regarding the items below and then click "Search" at the bottom of the<br>screen.                          |                                                                                                    |                                                                                                    |
| キャンパス<br>Campus<br>※必須<br>Required                                                                                                    | ■ 三田 ■ 日吉 ■ 湘南<br>Mita Hiyoshi Sho                                                                                                    | 藤沢<br>nan fujisawa Yagami 目信濃町<br>Shinanomachi                                                                                                    |
| A 目 設置課程     Program of     tecourses         ※必須     Required     Achelor Degree Program     ● 修士課程     Master's Program     ● 後期博士課程     Doctoral Program     ● でのののののののののののののののののののののののののののののののの |                                                                                                    |                                                                                                    |
| 科目設置学年<br>Grade<br>※必須<br>Required I年 Grade 1 	 ☑ 2年 Grade 2                                                                                                    |                                                                                                    |                                                                                                    |
| <mark>科目設置学部</mark><br>Faculty/Graduate<br>School Program<br>※必須<br>Required                                                                                                    | <ul> <li>         文学研究科 Graduate School of Letters         どうに詳しく部<br/>more     </li> <li>         経済学研究科 Graduate School of Economics         法学研究科 Graduate School of Law         社会学研究科 Graduate School of Law         社会学研究科 Graduate School of Business and Commerce         <ul> <li></li></ul></li></ul> | 皆定   開講学期 春学期 Spring 秋学期 Fall     開講言語   Language of   Instructions   委示言語   Search results   display language     英語表記:English     ************************************ |
| 検索 クリア                                                                                                    |                                                                                                    |                                                                                                    |